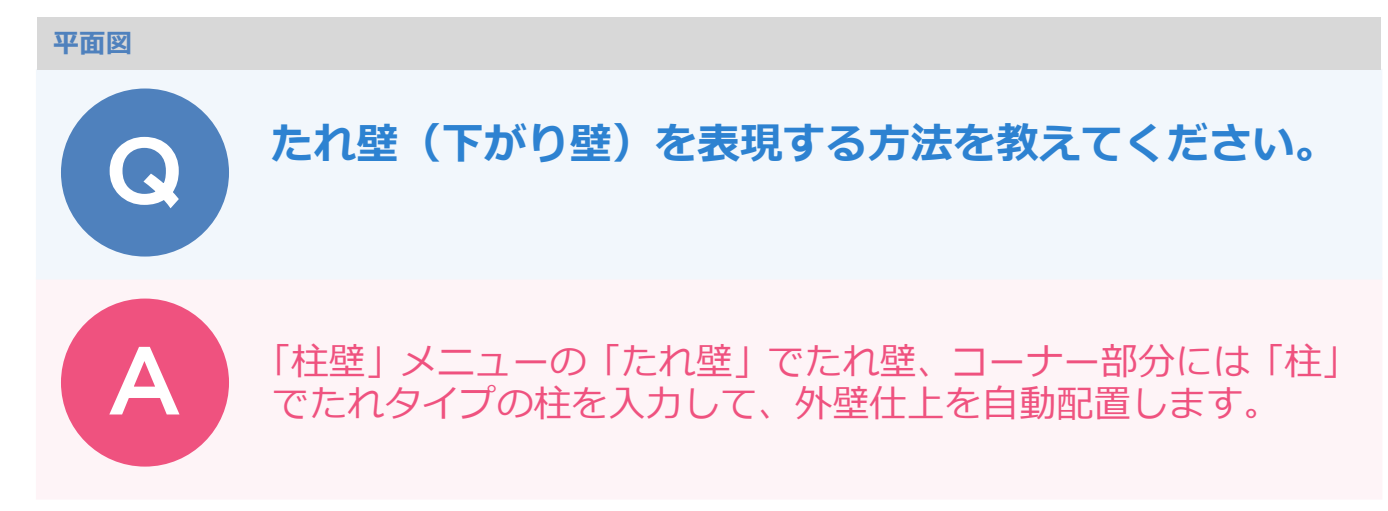

## たれ壁を入力する

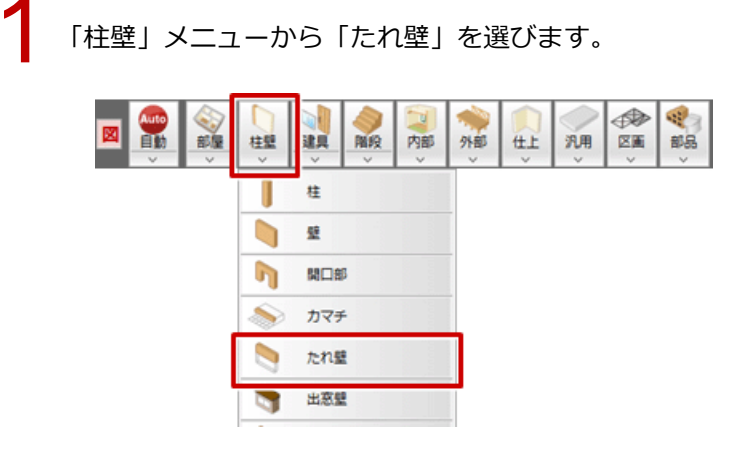

2 「たれ壁」ダイアログの「逃げ」にある「始」「終」を ON にして、「逃げ」を確認します。 「たれ高」を設定します。

|         | たれ壁 | ? ×       |
|---------|-----|-----------|
| □ 桂花ビック |     | <u> </u>  |
| 配置基準    | ÷   |           |
| 壁厚      |     | 105.0 mm  |
| - 週げ    | */- | 52.5 mm   |
| ▼終      | */- | 52.5 mm   |
| たれ高 FL± |     | 2100.0 mm |
| □ 無目    | 1   | 25.0      |
| 種別      | 大璧  |           |
|         | たれ  | 健形状       |

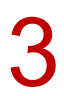

たれ壁の始点と終点をクリックします。 ※ 解説図では2か所に入力しています。

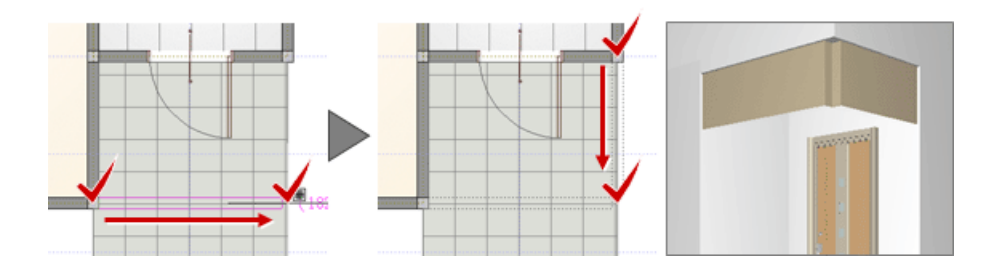

1

## たれタイプの柱を入力する

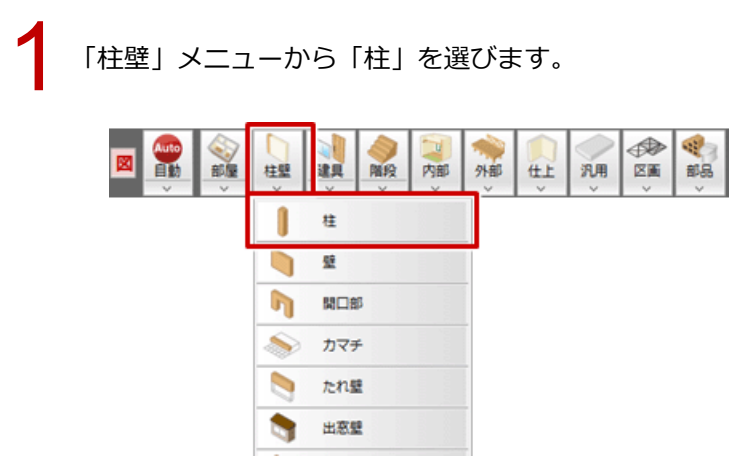

2 「柱」 ダイアログの 「柱タイプ」 を「たれ」 に変更して、 「たれ高」 を設定します。

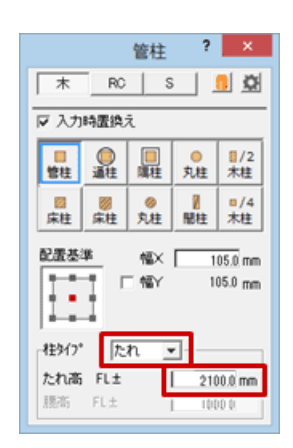

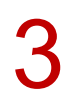

柱の配置位置をクリックします。

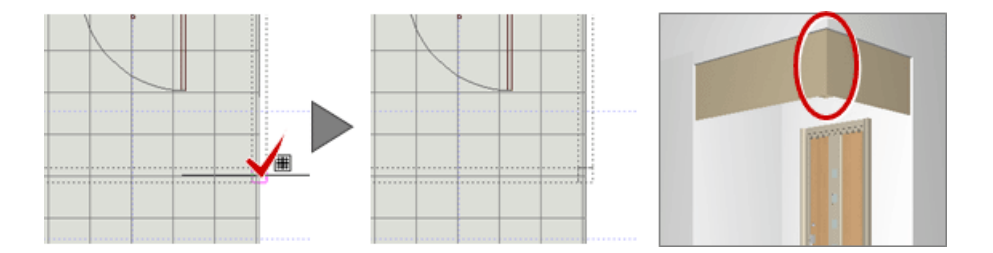

## 外壁仕上を自動配置する

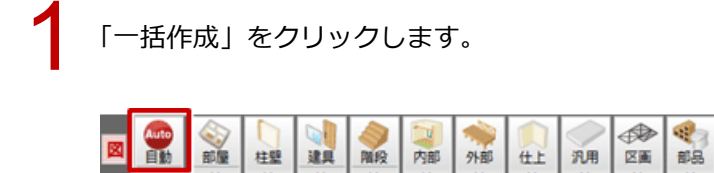

**つ** \_\_

2 「一括作成」ダイアログの「仕上作成」を ON にします。

外壁仕上だけを再作成したいときは、「仕上配置」の「外壁」のみを ON にして、 「OK」をクリックします。

|                             | 一括作成                                                                   | ? ×                                     |
|-----------------------------|------------------------------------------------------------------------|-----------------------------------------|
| <u>«</u>                    | <u>₩₩↓</u><br>□ 柱銀配置                                                   | 2 住上記書                                  |
| √ 一括作成                      | ◎ 木 □ 他間柱考慮 ○ 上間 ◎ 下間                                                  | □ 天井   〒 外壁   1. サイディング機器FJ             |
| 全 仕上作成                      | C S/RC 柱 RC細胞柱 ▼<br>C 2×4 分型 FC型 ▼<br>内壁 FC型 ▼                         | 「 内盤                                    |
| 2 回面化                       | 部材配置条件                                                                 | 編集・腐性設定                                 |
| 比較 1階 ↔ 2階 ・                | 床柱形状 の角 の前九 の丸                                                         | オフセット 13650 マ目地のき                       |
| 0K 50X 100K<br>直下申は600k以上推奨 | 「床下読知」  6 追加  ご 再配置    「スイッチ  6 追加  ご 再配置    「内認照明器具  FCLight Auto adb | 「 オーバーハングライン協画<br>「 屋根伏図読込み<br>「 配置図読込み |

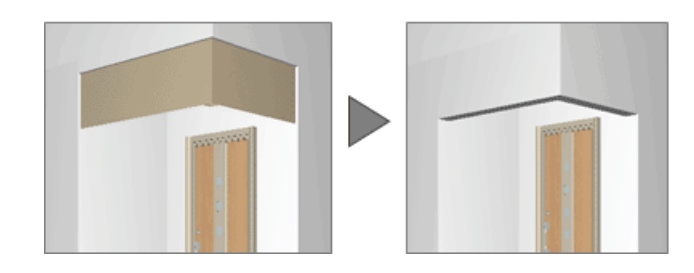